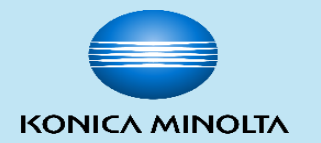

### **BMY IT ASSET MANAGEMENT**

By BMY MIS

Version: v2

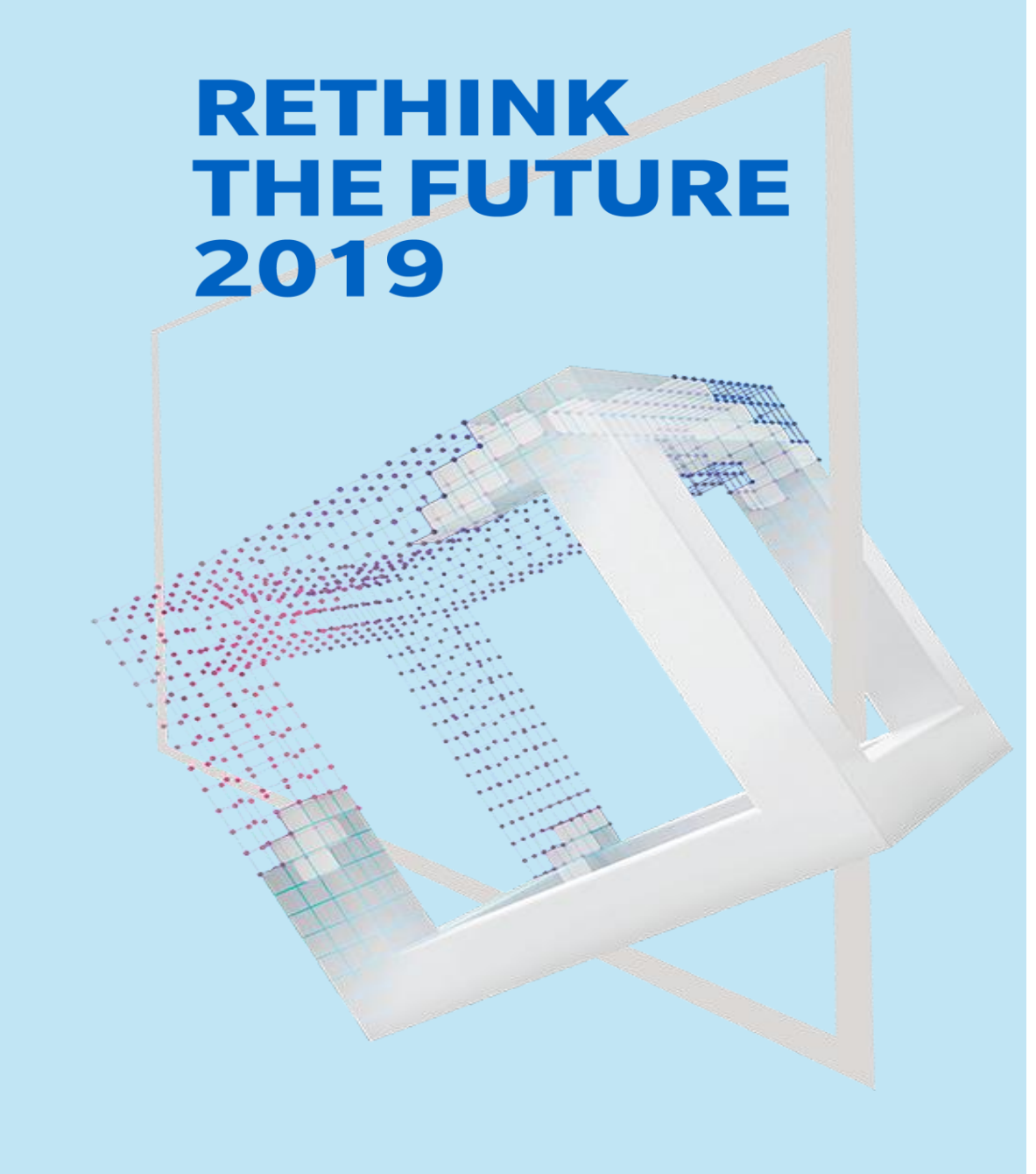

Giving Shape to Ideas

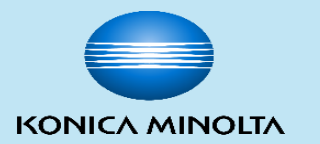

# INTRODUCTION

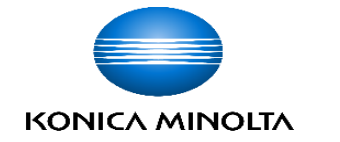

### **SYSTEM FLOW**

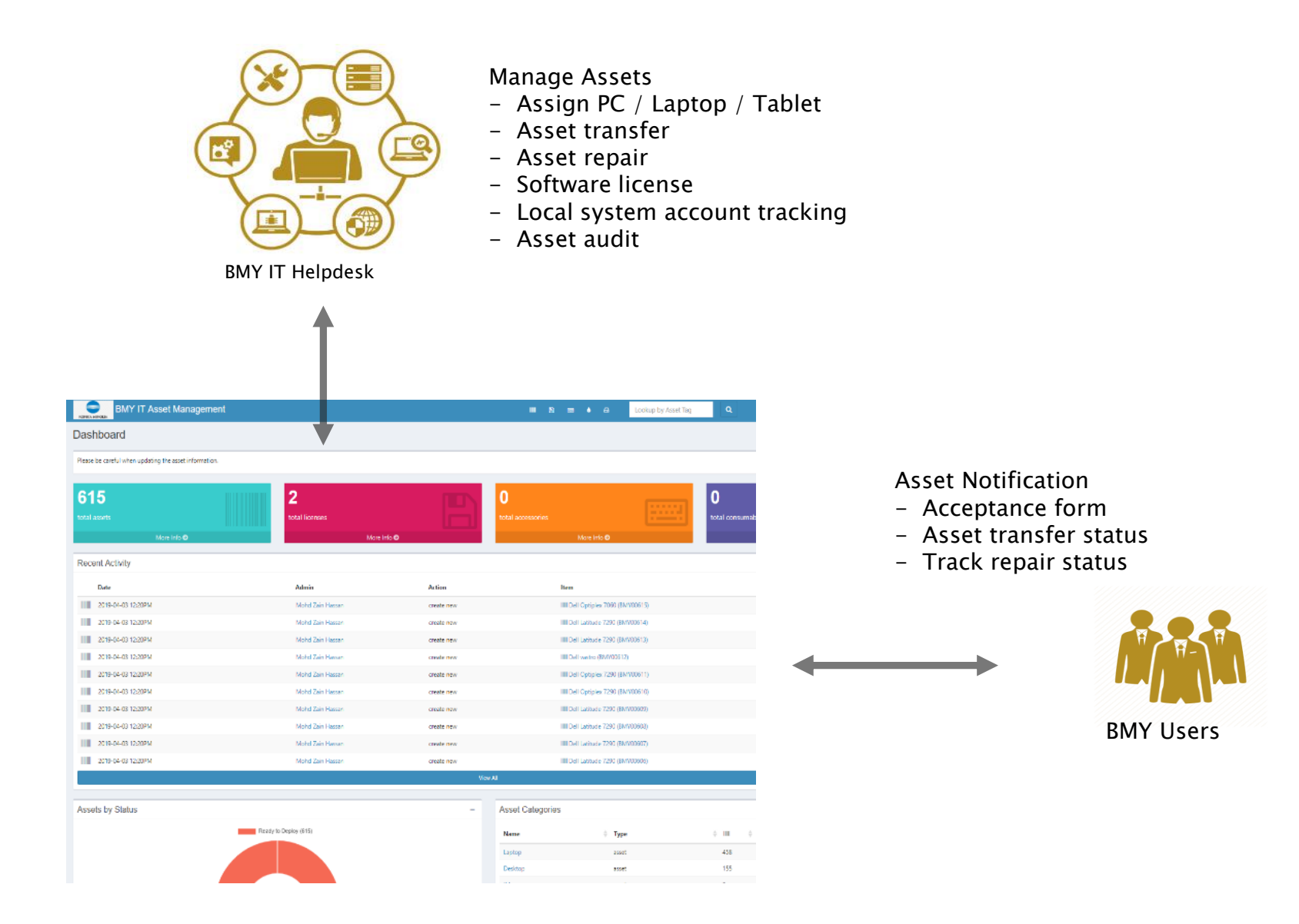

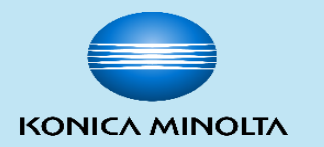

## HOW TO LOGIN IT ASSET MANAGEMENT

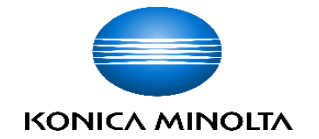

**Step 1:** When an IT asset is assigned, you will receive an auto generated email from BMY IT Asset Management Server.

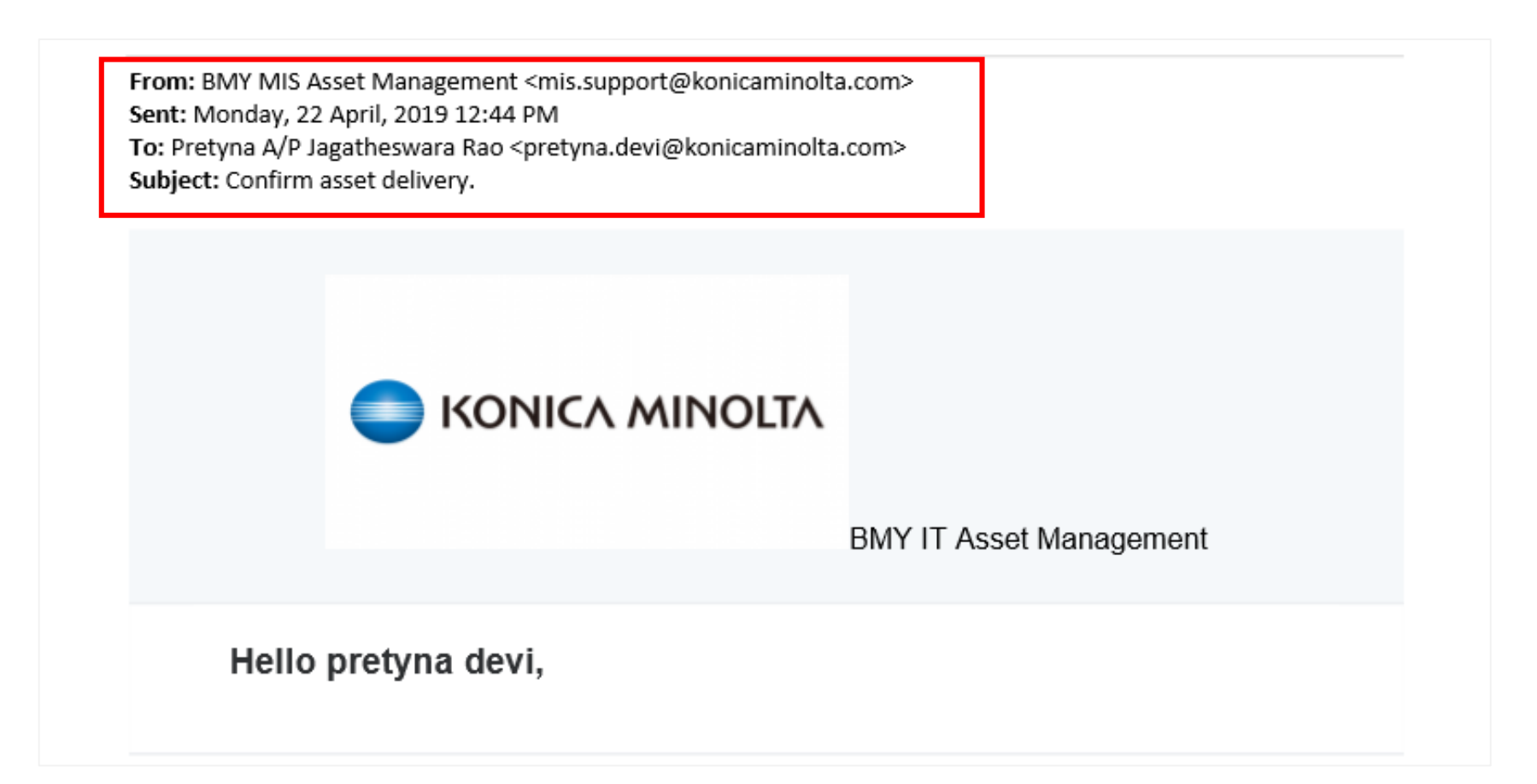

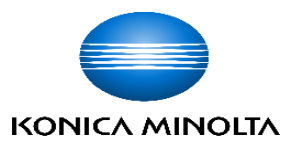

I understood and agree to the following terms and conditions on the usage of these IT Asset.

- Any software or hardware installed must have prior approval from MIS Department before installation.
- Should the IT Asset is lost due to to my sheer negligence, mishandling and carelessness e.g. leaving the IT Asset in the car unattended, etc., I will have to bear the cost of replacing a new IT Asset less the amount claimed from insurance company.
- The company will only buy a replacement unit after the insurance company has paid the Company the amount claimed and after I have paid to the Company the balance amount for the new IT Asset.
- Any asset tagging is missing or peel off, shall report to MIS/ Technical/ Admin/ HOD.
- Upon my cessation of employment with the Company, I shall return the IT Asset listed in Section 2 above mentioned within 24 hours. Failure to do so will result in a penalty to be imposed on me. The penalty amount will be decided by the Management.
- 6. Follow the guidelines and requirements in ISO 27001 Documents & Policies :-

a) Asset Managament b) Acceptable Use Policy c) Mobile Device Security d) Software Use e) Equipment Security

✓ I have read and agree to the terms of use, and have received this item.

Thanks,

**BMY IT Asset Management** 

© 2019 BMY IT Asset Management. All rights reserved.

Scroll down and go through the Terms and Condition.

#### Step 2:

Click on the hyperlink to accept the Asset form.

\* You will be redirected to IT Asset Management Portal

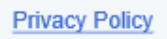

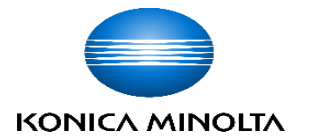

| ο κονιςλ μινοιτλ                                                                                                    | <b>Note :</b><br>The system has been configu<br>Therefore you should be able<br>account, if you experience iss<br>ticket using Helpdesk System |
|----------------------------------------------------------------------------------------------------|----------------------------------------------------------------------------------------------------|
| Please Login                                                                                                    |                                                                                                    |
| If you do not have a login or have found a device<br>belonging to this company, please email to<br>support at mis.support@konicaminolta.com.<br>Thank you. | <b>Step 3</b> :<br>Key in your credent                                                                                                    |
| Username                                                                                                    | <b>Domain ID</b> (eg. bn                                                                                                    |
| Password                                                                                                    | Domain Password                                                                                                    |
| Remember Me                                                                                                    |                                                                                                    |
| Login                                                                                                    | Click Login                                                                                                    |
| I forgot my password                                                                                                    |                                                                                                    |

The system has been configured with domain integration. Therefore you should be able to login using your kmr1 domain account, if you experience issue with your account please raise ticket using Helpdesk System.

Step 3:
Key in your credentials *Domain ID* (eg. bmyexxxx) *Domain Password* (PC Login password)

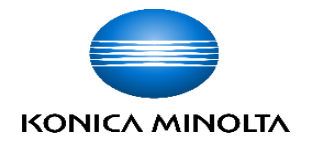

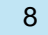

| KONIKA MANDER     BMY IT Asset Management                                                                                                    |                                                                                  | 8                                                                                   |                                                                 | ٥                                           | æ                                               | Lookup by Asset Tag                                                             | ۹    | 🕐 pretyna 🗸 |
|----------------------------------------------------------------------------------------------------|----------------------------------------------------------------------------------|-------------------------------------------------------------------------------------|-----------------------------------------------------------------|---------------------------------------------|-------------------------------------------------|---------------------------------------------------------------------------------|------|-------------|
| Accept BMYPJ630 (BMYIT00358)                                                                                                    |                                                                                  |                                                                                     |                                                                 |                                             |                                                 |                                                                                 |      |             |
| ✓ Success: You have successfully logged in.                                                                                                    |                                                                                  |                                                                                     |                                                                 |                                             |                                                 |                                                                                 |      | ×           |
| <ul> <li>I accept</li> <li>I decline</li> <li>I understood and agree to the following terms and conditions on the 1. Any software or hardware installed must have prior approva</li> <li>Should the IT Asset is lost due to to my sheer negligence, munattended, etc., I will have to bear the cost of replacing a munattended.</li> </ul>                                                                                                    | he usage<br>I from M<br>ishandlir<br>ew IT As                                    | of these<br>IS Depa<br>ig and c<br>set less                                         | e IT Asse<br>rtment l<br>arelessr<br>the amo                    | et.<br>before<br>bess e.g                   | installatio<br>g. leaving<br>aimed from         | on.<br>the IT Asset in the car<br>m insurance                                   |      |             |
| <ul> <li>company.</li> <li>3. The company will only buy a replacement unit after the insu<br/>and after I have paid to the Company the balance amount for<br/>4. Any asset tagging is missing or peel off, shall report to MIS/<br/>5. Upon my cessation of employment with the Company, I shal<br/>within 24 hours. Failure to do so will result in a penalty to be<br/>Management.</li> <li>6. Follow the guidelines and requirements in ISO 27001 Docum<br/>a) Asset Managament b) Acceptable Use Policy c) Mobile De</li> </ul> | rance co<br>or the ne<br>Technica<br>Il return<br>impose<br>nents &<br>evice Sec | mpany I<br>w IT Ass<br>al/ Admi<br>the IT As<br>d on me<br>Policies :<br>urity d) ! | nas paid<br>et.<br>n/ HOD<br>sset liste<br>. The pe<br>Software | i the Co<br>ed in Si<br>enalty a<br>e Use e | ompany t<br>ection 2 a<br>amount w<br>e) Equipm | he amount claimed<br>above mentioned<br>iill be decided by the<br>eent Security |      |             |
|                                                                                                    |                                                                                  |                                                                                     |                                                                 |                                             |                                                 | ✓ Submi                                                                         | it 🔶 |             |

#### Step 4:

Go through the Terms and Condition. Click **'I accept'** and click **'Submit'** 

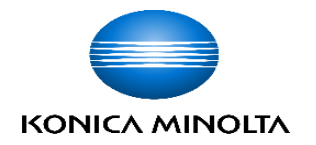

You may see the notification, the status of your attempt.

You may view the asset details assigned to you.

|   | • KOPHICA MINOLEA BMY IT Asset Man                    | agement    |          | III 8 | a 📼 | ۵ 🖨              | Lookup by Asset Tag | ٩ | Q      | pretyna |  |
|---|-------------------------------------------------------|------------|----------|-------|-----|------------------|---------------------|---|--------|---------|--|
| ; | /iew Assets for pretyna devi                          |            |          |       |     |                  |                     |   |        |         |  |
| - | ✓ Success: You have successfully accepted this asset. |            |          |       |     |                  |                     |   |        |         |  |
|   | Assets assigned to pretyna                            |            |          |       |     |                  |                     |   |        |         |  |
|   |                                                       |            |          |       |     |                  | Search              | 0 |        | ±       |  |
|   | Showing 1 to 1 of 1 rows                              |            |          |       |     |                  |                     |   |        |         |  |
|   | Category                                              | Asset Tag  | Name     |       | N   | lodel            |                     | S | ierial | Image   |  |
| k | Laptop                                                | BMYIT00358 | BMYPJ630 |       | D   | ell Latitude E54 | 70                  | 1 | F7LLC2 |         |  |
|   | Showing 1 to 1 of 1 rows                              |            |          |       |     |                  |                     |   |        |         |  |

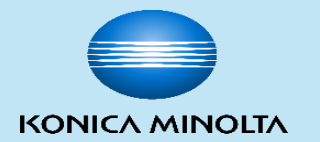

### **THANK YOU**

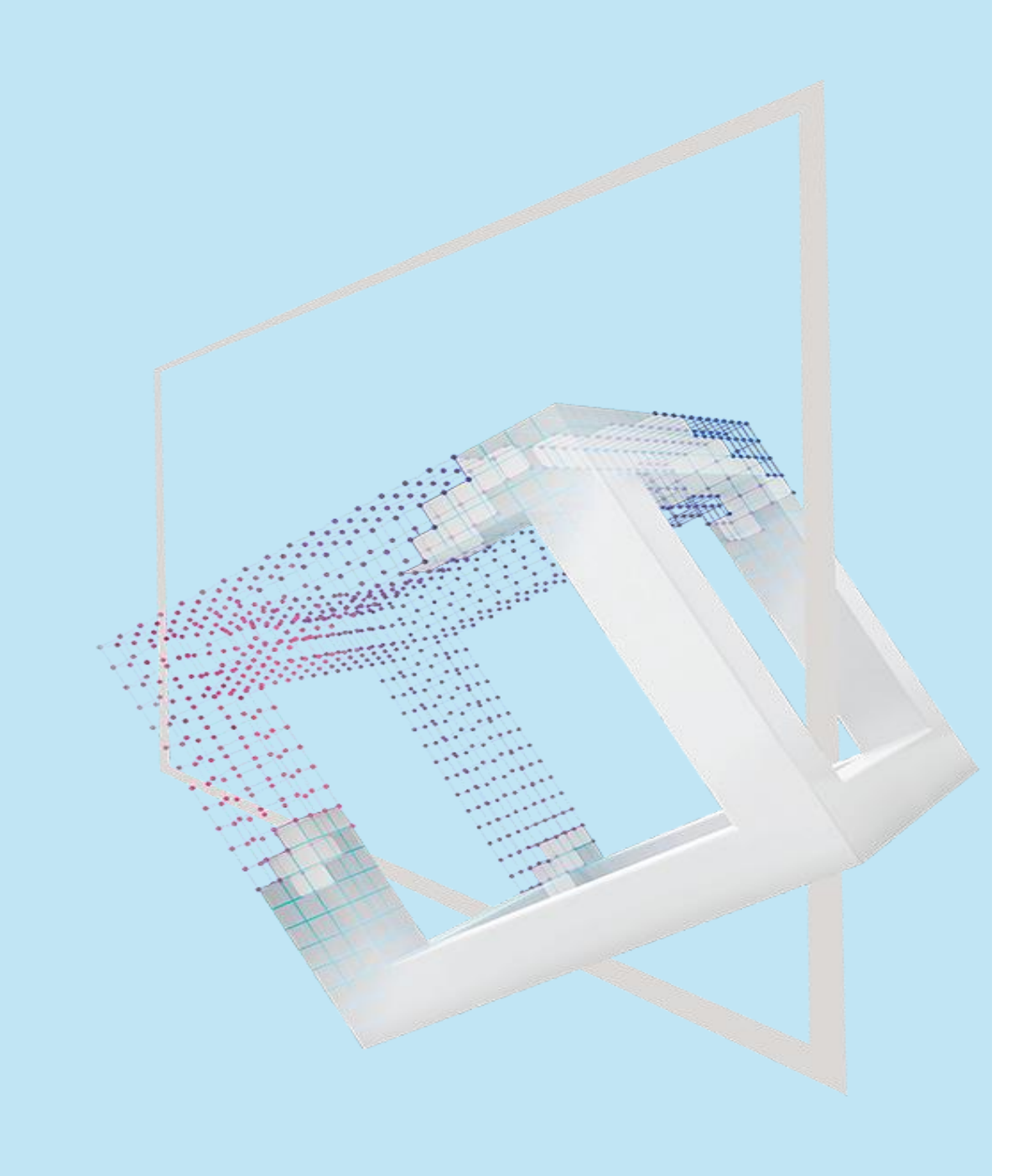

Giving Shape to Ideas